## 情報処理C 課題1

■<TABLE>タグを使用して、次のような学部紹介のページを作成せよ。

保存するファイル名 bXn11XXX-gakubu-shoukai.html

| 学籍番号と氏名をページの中に入れること<br>(適当な場所でよい)                                                                                                    |                                                                                                    |
|----------------------------------------------------------------------------------------------------|----------------------------------------------------------------------------------------------------|
|                                                                                                    |                                                                                                    |
|                                                                                                    | × A * Ø                                                                                                    |
| ファイル(E) 編集(E) 表示(Y) お気に入り(A) ツール(I) ヘルプ(H)                                                                                                    | M                                                                                                    |
| × Google                                                                                                    | ・     ・     ・     ・     ・     ・     ・     ・     ・     ・     ・     ・     ・     ・     ・     ・     ・     ・     ・     ・     ・     ・     ・     ・     ・     ・     ・     ・     ・     ・     ・     ・     ・     ・     ・     ・     ・     ・     ・     ・     ・     ・     ・     ・     ・     ・     ・     ・     ・     ・     ・     ・     ・     ・     ・     ・     ・     ・     ・     ・     ・     ・     ・     ・     ・     ・     ・     ・     ・     ・     ・     ・     ・     ・     ・     ・     ・     ・     ・     ・     ・     ・     ・     ・     ・     ・     ・     ・     ・     ・     ・     ・     ・     ・     ・     ・     ・     ・     ・     ・     ・     ・     ・     ・     ・     ・     ・     ・     ・     ・     ・     ・     ・     ・     ・     ・     ・     ・     ・     ・     ・     ・     ・     ・     ・     ・     ・     ・     ・     ・     ・     ・     ・     ・     ・     ・     ・     ・     ・     ・     ・     ・     ・     ・     ・     ・     ・     ・     ・     ・     ・     ・     ・     ・     ・     ・     ・ </th                                                                                                    |
| BxN11xxx 氏名                                                                                                    | î în cara în cara  |
| 之后, <u>大教大学</u>                                                                                                    | 学部紹介                                                                                                    |
| I may and the second                                                                                                    | and the second second sec |
| 湘南キャンパス                                                                                                    | 越谷キャンパス                                                                                                    |
| the second second second second second second second second second second second second second second second se                                                                                                    |                                                                                                    |
| Lange that the second second se | 教育学部                                                                                                    |
| - 情報システム学科<br>情報社会学科<br>メディア表現学科                                                                                                    | 学校教育課程<br>心理教育課程                                                                                                    |
| 国際学部                                                                                                    | 人間科学部                                                                                                    |
| 国際理解学科国際観光学科                                                                                                    | 人間科学科<br>臨床心理学科<br>心理学科                                                                                                    |
| 健康栄養学部                                                                                                    | 文学部                                                                                                    |
| 管理栄養学科<br><ul> <li>・栄養教諭コース</li> <li>・健康栄養コース</li> <li>・臨床栄養コース</li> </ul>                                                                                                    | 日本語日本文学科<br>英米語英米文学科<br>中国語中国文学科                                                                                                    |
| · · · · · · · · · · · · · · · · · · ·                                                                                                    | the second second second second second second second second second second second second second second second s                                                                                                    |
| 経営学科                                                                                                    | - I manthematic I manthematic                                                                                                    |
| I provide a provide a                                                                                                    | - for the for the former to                                                                                                    |
|                                                                                                    | <b>%</b> 120% ▼                                                                                                    |

- 文字の大きさ・色・背景色は、自由に変えてよい。
- 背景に適当な壁紙を付けること。
- 画像データ(壁紙)のファイル名には学籍番号を入れること。
   (bXn11xxx-wall.gif など)

| ■ヒント<br>(1)タイトルの設定<br><h1>タグ</h1> |               |                                                   |
|-----------------------------------|---------------|---------------------------------------------------|
|                                   |               | 文教大学 学部紹介                                         |
| (スタイルの例)                          |               |                                                   |
| ・横幅 500px                         | $\rightarrow$ | width:500px ;                                     |
| ・文字サイズ 130%                       | $\rightarrow$ | font-size:130%;                                   |
| ・行の高さ220%                         | $\rightarrow$ | line-height:220% ;                                |
| ・文字の中央揃え                          | $\rightarrow$ | text-align:center;                                |
| ・枠の中央揃え                           | $\rightarrow$ | <pre>margin-left:auto ; margin-right:auto ;</pre> |

(2) テーブルのイメージ(全体の幅=650ドット、10行のテーブル)

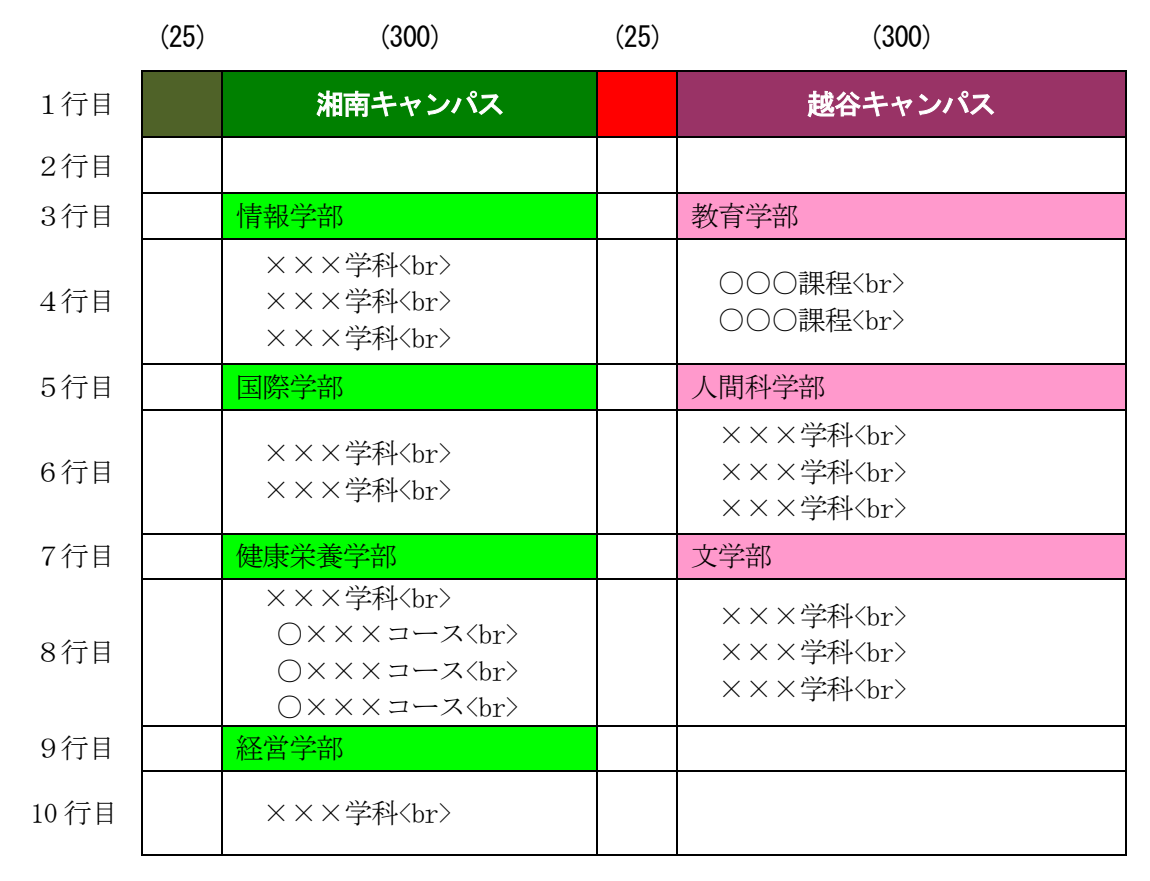

- ・文字のないマスには、td タグの中に、〈br>を1つだけを入れる。
   <br> 
   <br> 
   <br> 
   <br> 
   <br> 
   <br> 
   <br> 
   <br> 
   <br> 
   <br> 
   <br> 
   <br> 
   <br> 
   <br> 
   <br> 
   <br> 
   <br> 
   <br> 
   <br >>
   <br >>
   <br >>
   <br >>
   <br >>
   <br >>
   <br >>
   <br >>
   <br >>
   <br >>
   <br >>
   <br >>
   <br >>
   <br >>
   <br >>
   <br >>
   <br >>
   <br >>
   <br >>
   <br >>
   <br >>
   <br >>
   <br >>
   <br >>
   <br >>
   <br >>
   <br >>
   <br >>
   <br >>
   <br >>
   <br >>
   <br >>
   <br >>
   <br >>
   <br >>
   <br >>
   <br >>
   <br >>
   <br >>
   <br >>
   <br >>
   <br >>
   <br >>
   <br >>
   <br >>
   <br >>
   <br >>
   <br >>
   <br >>
   <br >>
   <br >>
   <br >>
   <br >>
   <br >>
   <br >>
   <br >>
   <br >>
   <br >>
   <br >>
   <br >>
   <br >>
   <br >>
   <br >>
   <br >>
   <br >>
   <br >>
   <br >>
   <br >>
   <br >>
   <br >>
   <br >>
   <br >>
   <br >>
   <br >>
   <br >>
   <br >>
   <br >>
   <br >>
   <br >>
   <br >>
   <br >>
   <br >>
   <
- ・テーブル枠の状態を確認するために、次のような枠線指定 (border) を入れておくとよい。

(完成したら、border="0" にして枠を消す)